# How To Run macOS on Proxmox VE

By Klinsmann Öteyo - May 16, 2023

The concept of virtualization is now everywhere with popular tools such as Docker, Virtualbox, Hyper-V, and Vmware playing a huge part in its popularity. Virtualization can be defined as the process of creating a virtual version of something, such as a computer hardware platform, operating system, storage device, or network resources. The created virtual sessions can then be used to run multiple operating systems or applications on a single physical machine, allowing greater flexibility and efficiency in resource utilization.

One of the recent virtualization tools to be introduced is **Proxmox**. This is free and open-source software, licensed under the GNU Affero General Public License. However, there is also a paid enterprise version called **Proxmox VE Subscription**, that offers additional features and professional support.

Today, we will learn how to run macOS on Proxmox VE. This is made possible via the KVM-Opencore which is a fork of Leoyzen's OpenCore image for QEMU/KVM, which has been extended to add a build system for automatically building all of the required files from source code and to keep up with the latest OpenCore changes. This has been tested to boot macOS Catalina, Big Sur, and Monterey, but will likely also boot older versions of macOS. Although the images provided are for QEMU/KVM distributions, they can still be built to work for Promox.

Now let's dive in!

## Prerequisites

For this guide, you need to have Proxmox 7 installed. This can be done by following the below guides:

- How To Install Proxmox VE 7 on Debian 11 (Bullseye)
- Install Proxmox VE 7 on Hetzner root server
- How To Install Proxmox VE 7 on OVH Dedicated Server

The Proxmox host should have:

- CPU with support SSE 4.2
- First CPU generation bearing the "Core" i5/i7 branding

# Step 1 – Create macOS Installation ISO

We will build an ISO for installation from the OSX-KVM repository. First. download the copy onto your machine:

git clone https://github.com/thenickdude/OSX-KVM

If you are building the ISO on a Linux host, you need to install the below packages:

```
##On Debian/Ubuntu
sudo apt update
sudo apt install qemu-utils make
```

Now navigate into the directory:

cd OSX-KVM/scripts/monterey

Now create the image:

```
##For Minimal_Image
```

make Monterey-recovery.img

```
##For Full_Image(on MacOS only)
```

make Monterey-full.img

The above command will download the Monterey installer from Apple's software distribution servers and create the *Monterey-recovery.img* file. This image will be used later to run the installation on Proxmox. With the **minimal image**, you need internet during the installation to download any required files. For the full image, no Internet is required.

Upload the image file to the Proxmox ISO store, normally at */var/lib/vz/template/iso*. You can use the command below:

sudo cp Monterey-recovery.img /var/lib/vz/template/iso/

## Step 2 – Prepare an OpenCore image

For this step, you need to download the OpenCore image. Although it has a **.iso** extension, this is a hard disk image.

Download the file from the GitHub release page. You can also use the commands below:

```
##Export the Version
URL=$( curl -s https://api.github.com/repos/thenickdude/KVM-
Opencore/releases/latest|grep browser_download_url|cut -d '"' -
f 4|grep .iso.gz)
##Pull the file
wget $URL
```

Now extract the file:

```
gunzip -v OpenCore-*.iso.gz
```

Now upload this ISO to the Proxmox ISO store, normally at /var/lib/vz/template/iso.

```
sudo cp OpenCore-*.iso /var/lib/vz/template/iso
```

## Step 3 – Fetch the OSK authentication key

During the installation, macOS checks that it is running on real Mac hardware, **it refuses to boot** if it's running on third-party hardware. You can find a way around this by using obtaining an authentication key out of your real Mac hardware.

You can obtain the OSK key on your Mac machine using the below steps:

Create the below file:

```
$ vim smc_read.c
/*
 * smc_read.c: Written for Mac OS X 10.5. Compile as follows:
 *
 * gcc -Wall -o smc_read smc_read.c -framework IOKit
 */
#include <stdio.h>
#include <IOKit/IOKitLib.h>

typedef struct {
    uint32_t key;
    uint8_t __d0[22];
    uint32_t datasize;
    uint8_t __d1[10];
    uint8_t cmd;
```

```
11/08/2023, 02:30
```

```
uint32_t __d2;
    uint8_t data[32];
} AppleSMCBuffer_t;
int
main(void)
{
    io_service_t service =
IOServiceGetMatchingService(kIOMasterPortDefault,
                               IOServiceMatching("AppleSMC"));
    if (!service)
        return -1;
    io_connect_t port = (io_connect_t)0;
    kern_return_t kr = IOServiceOpen(service, mach_task_self(),
0, &port);
    IOObjectRelease(service);
    if (kr != kIOReturnSuccess)
        return kr;
    AppleSMCBuffer_t inputStruct = { 'OSK0', {0}, 32, {0}, 5,
}, outputStruct;
    size_t outputStructCnt = sizeof(outputStruct);
    kr = IOConnectCallStructMethod((mach_port_t)port,
(uint32_t)2,
             (const void*)&inputStruct, sizeof(inputStruct),
             (void*)&outputStruct, &outputStructCnt);
    if (kr != kIOReturnSuccess)
        return kr;
    int i = 0;
    for (i = 0; i < 32; i++)
        printf("%c", outputStruct.data[i]);
    inputStruct.key = 'OSK1';
    kr = IOConnectCallStructMethod((mach_port_t)port,
(uint32_t)2,
             (const void*)&inputStruct, sizeof(inputStruct),
             (void*)&outputStruct, &outputStructCnt);
    if (kr == kIOReturnSuccess)
        for (i = 0; i < 32; i++)
```

}

How To Run macOS on Proxmox VE | ComputingForGeeks

```
printf("%c", outputStruct.data[i]);
```

```
printf("\n");
return IOServiceClose(port);
```

Now in the directory, run the below command:

```
xcode-select --install # If you don't already have gcc
gcc -o smc_read smc_read.c -framework IOKit
./smc_read
```

The above commands will output a 64-character string is your OSK. Take note of it.

# Step 4 – Create the macOS VM on Proxmox

Now we will create the macOS virtual machine from the Proxmox web UI as shown. Provide the name of the VM. Take note of the macOS **VM ID** as it will be used later.

| Create: Virtual I | Machine        |                                    |                          |
|-------------------|----------------|------------------------------------|--------------------------|
| General OS        |                |                                    |                          |
| Node:             | pve01          | <ul> <li>Resource Pool:</li> </ul> |                          |
| VM ID:            | 100            |                                    |                          |
| Name:             | macOS          |                                    |                          |
| Start at boot:    |                | Start/Shutdown order:              | any                      |
|                   |                | Startup delay:                     |                          |
|                   |                | Shutdown timeou                    | ut: default              |
|                   | computingforge | eks.com                            |                          |
| Ø Help            |                |                                    | Advanced 🗹 🛛 Back 🛛 Next |

For the ISO, select the **OpenCore ISO** file.

11/08/2023, 02:30

How To Run macOS on Proxmox VE | ComputingForGeeks

| 50,2025, 02.50     |                    |            |       |        |           | maco. | 5 011 10 |         |      |      |
|--------------------|--------------------|------------|-------|--------|-----------|-------|----------|---------|------|------|
| Create: Virtual Ma | achine             |            |       |        |           |       |          |         |      |      |
| General OS         | System             |            |       |        |           |       |          |         |      |      |
| Use CD/DVD d       | lisc image         | file (iso) |       |        | Guest OS: |       |          |         |      |      |
| Storage:           | local              |            |       |        | Туре:     |       | Other    |         |      |      |
| ISO image:         | OpenCor            | e-v19.iso  |       |        | Version:  |       |          |         |      |      |
| O Use physical C   | D/DVD Dri          | ive        |       |        |           |       |          |         |      |      |
| 🔵 Do not use any   | <sup>,</sup> media |            |       |        |           |       |          |         |      |      |
|                    |                    |            |       |        |           |       |          |         |      |      |
|                    |                    |            |       |        |           |       |          |         |      |      |
|                    |                    |            |       |        |           |       |          |         |      |      |
|                    | (                  | compi      | uting | forgee | ks.com    |       |          |         |      |      |
|                    |                    |            |       |        |           |       |          |         |      |      |
|                    |                    |            |       |        |           |       |          |         |      |      |
|                    |                    |            |       |        |           |       |          |         |      |      |
|                    |                    |            |       |        |           |       |          |         |      |      |
|                    |                    |            |       |        |           |       |          |         |      |      |
|                    |                    |            |       |        |           |       | Adva     | anced 🖂 | Back | Next |
|                    |                    |            |       |        |           |       |          |         |      |      |

Set the system as shown. ensure that you set the graphics to VMware compatible, set the machine to **q35** and select the **Qemu agent** and add an **EFI disk** and set storage for it

| Create: Virtual I | Machine                   |      |                  |             |           | $\otimes$ |
|-------------------|---------------------------|------|------------------|-------------|-----------|-----------|
| General OS        | System Disks CPU          |      |                  |             |           |           |
| Graphic card:     | VMware compatible         |      | SCSI Controller: | VirtIO SCSI |           |           |
| Machine:          | q35                       |      | Qemu Agent:      |             |           |           |
| Firmware          |                           |      |                  |             |           |           |
| BIOS:             | OVMF (UEFI)               |      | Add TPM:         |             |           |           |
| Add EFI Disk:     |                           |      |                  |             |           |           |
| EFI Storage:      | local                     |      |                  |             |           |           |
| Format:           | QEMU image format (qcow2) |      |                  |             |           |           |
| Pre-Enroll keys:  |                           | comp | outingforge      | eks.com     |           |           |
|                   |                           |      |                  |             |           |           |
| O Help            |                           |      |                  | Advanced 🔽  | Back Next | t         |

Configure the hard disk. The hard disk should be greater than **32 GB** 

How To Run macOS on Proxmox VE | ComputingForGeeks

| Create: Virtual Mach | ine                       |                   |     |                   |                    | $\odot$ |
|----------------------|---------------------------|-------------------|-----|-------------------|--------------------|---------|
| General OS Sy        | stem <mark>Disks</mark> C | PU Memory Netw    |     |                   |                    |         |
|                      | _                         |                   |     |                   |                    |         |
|                      | Disk Bandwid              | th                |     |                   |                    |         |
|                      | Bus/Device:               | VirtlO Block 🗸 0  |     | Cache:            | Write back         |         |
|                      | Storage:                  | local             |     | Discard:          |                    |         |
|                      | Disk size (GiB):          | 32                |     | IO thread:        |                    |         |
|                      | Format:                   | QEMU image format |     |                   |                    |         |
|                      | SSD emulation:            |                   |     | Backup:           | 2                  |         |
|                      | Read-only:                |                   |     | Skip replication: |                    |         |
|                      |                           |                   |     | Async IO:         | Default (io_uring) |         |
|                      | COI                       | nputingforgee     | KS. | .com              |                    |         |
|                      |                           |                   |     |                   |                    |         |
|                      |                           |                   |     |                   |                    |         |
| Add                  |                           |                   |     |                   |                    |         |
| Add                  |                           |                   |     |                   |                    |         |
| Help                 |                           |                   |     | Advar             | nced 🔽 🛛 Back      | Next    |

## Set the CPU for the VM. Set the type as **Penryn**

|      | Edit: Processo  | rs            |           |                            |                    |                                   | $\otimes$ |
|------|-----------------|---------------|-----------|----------------------------|--------------------|-----------------------------------|-----------|
|      | Sockets:        | 1             |           |                            | Туре:              | Penryn ×                          |           |
|      | Cores:          | 2             |           |                            | Total cores:       | 2                                 |           |
|      |                 |               |           |                            |                    |                                   |           |
|      | VCPUs:          |               |           |                            | CPU units:         |                                   |           |
|      | CPU limit:      |               |           |                            | Enable NUMA:       |                                   |           |
| •    | CPU Affinity:   |               | comput    | ingforge                   | eks.com            |                                   |           |
|      | Extra CPU Flags |               |           |                            |                    |                                   |           |
|      | Default - (     | ))))) + ())() | md-clear  | Required to I              | et the guest OS kr | now if MDS is mitigated correctly | Î         |
|      | Default - C     | )))))+        | pcid      | Meltdown fix<br>Intel CPUs | cost reduction on  | Westmere, Sandy-, and IvyBridge   | I         |
|      | Default - C     | + 00(         | spec-ctrl | Allows impro               | ved Spectre mitiga | ation with Intel CPUs             |           |
|      | Default - C     | + 00          | ssbd      | Protection for             | r "Speculative Sto | re Bypass" for Intel models       |           |
|      | Default - C     | + 000         | ibpb      | Allows impro               | ved Spectre mitiga | ation with AMD CPUs               |           |
|      | Default - (     | )@()+         | virt-ssbd | Basis for "Sp              | eculative Store By | pass" protection for AMD models   |           |
| Inor | O Help          |               |           |                            | ŀ                  | Advanced 🔽 OK Res                 |           |

Set the memory:

11/08/2023, 02:30

How To Run macOS on Proxmox VE | ComputingForGeeks

| Create: Virtual Machine |                 |                   |            |           |
|-------------------------|-----------------|-------------------|------------|-----------|
| General OS System       | n Disks CPU Mer | nory Network Cont |            |           |
| Memory (MiB):           | 4096            | 0                 |            |           |
|                         |                 |                   |            |           |
|                         |                 |                   |            |           |
| Ballooning Device:      | compute         | tingforgeeks.c    | com        |           |
|                         |                 |                   |            |           |
|                         |                 |                   |            |           |
|                         |                 |                   |            |           |
|                         |                 |                   |            |           |
|                         |                 |                   |            |           |
|                         |                 |                   |            |           |
|                         |                 |                   |            |           |
|                         |                 |                   |            |           |
|                         |                 |                   |            |           |
|                         |                 |                   |            |           |
| e Help                  |                 |                   | Advanced 🖂 | Back Next |

Make the network configurations. Set the model as VirtIO(paravirtualized)

| Create: Virtual | Machine |          |           |                    |                          | 0    |
|-----------------|---------|----------|-----------|--------------------|--------------------------|------|
| General OS      | System  | Disks Cl | PU Memory | Network Con        | firm                     |      |
| No network de   | evice   |          |           |                    |                          |      |
| Bridge:         | vmbr0   |          |           | Model:             | VirtIO (paravirtualized) |      |
| VLAN Tag:       |         |          |           | MAC address:       |                          |      |
| Firewall:       |         |          |           |                    |                          |      |
| Disconnect:     |         |          |           | Rate limit (MB/s): | unlimited                | 0    |
| MTU:            |         |          |           | Multiqueue:        |                          |      |
|                 | C       | omputii  | ngforgeek | s.com              |                          |      |
| Help            |         |          |           |                    | Advanced 📈 🛛 Back        | Next |

Now confirm the changes. **Do not start** the VM yet, we need to make configurations first.

| Create: Virtual Mac | chine 🛞                                 |
|---------------------|-----------------------------------------|
| General OS S        | System Disks CPU Memory Network Confirm |
| Кеу 🏠               | Value                                   |
| balloon             | 0                                       |
| bios                | ovmf                                    |
| cores               | 1                                       |
| efidisk0            | local:1,efitype=4m,format=qcow2         |
| ide2                | local:iso/OpenCore-v19.iso,media=cdrom  |
| machine             | q35                                     |
| memory              | 4096                                    |
| name                | macOS computingforgeeks.com             |
| net0                | virtio,bridge=vmbr0,firewall=1          |
| nodename            | pve01                                   |
| numa                | 0                                       |
| ostype              | other                                   |
| scsihw              | virtio-scsi-pci                         |
| Start after created |                                         |
|                     | Advanced 🗹 Back Finish                  |

Navigate to the Hardware tab and add a second DVD drive at **IDE0**. Here, select the **Monterey-full.img** or **Monterey-recovery.img** created earlier.

| Server View                |   |                    | (macO  |                      | No Tags 🖋               |                 |     |               |
|----------------------------|---|--------------------|--------|----------------------|-------------------------|-----------------|-----|---------------|
| ∕∰ Datacenter<br>∨ 💽 pve01 |   | Summary            |        |                      |                         |                 |     |               |
| 📮 100 (macOS)              |   |                    |        |                      |                         | GiB [balloon=0] |     |               |
| 😂 🔒 local (pve01)          |   | 🖵 Hardware         | ۲      |                      |                         |                 |     |               |
|                            |   | 📥 Cloud-Init       |        | Add: CD/DVD D        | rive                    |                 |     |               |
|                            |   | Options            | ↓<br>¢ | Bus/Device:          | IDE                     |                 |     |               |
|                            |   | Task History       |        | Use CD/DVD c         | disc image file (iso)   |                 |     |               |
|                            |   | Monitor     Backup |        | Storage:             | local                   |                 |     | om,size=150M  |
|                            | C | Computingfor       | rgee   | ISO image:<br>ks.com | : Monterey-recovery.imd |                 |     | 0,firewall=1  |
|                            |   |                    |        | Use physical C       |                         |                 |     | =4m,size=528K |
|                            |   | Firewall           |        | O Do not use any     | meula                   |                 |     |               |
|                            |   | Permissions        |        |                      |                         |                 | Add |               |
|                            |   |                    |        |                      |                         |                 |     |               |
|                            |   |                    |        |                      |                         |                 |     |               |
|                            |   |                    |        |                      |                         |                 |     |               |

Then access your Proxmox host and make the below configs:

sudo vim /etc/pve/qemu-server/YOUR-VM-ID-HERE.conf

In the file, make the below changes and provide your OSK created earlier:

```
args: -device isa-applesmc,osk="THE-OSK-YOU-EXTRACTED-GOES-
HERE" -smbios type=2 -device usb-kbd,bus=ehci.0,port=2 -global
nec-usb-xhci.msi=off -global ICH9-LPC.acpi-pci-hotplug-with-
bridge-support=off
```

11/08/2023, 02:30

How To Run macOS on Proxmox VE | ComputingForGeeks

We have added a USB keyboard since macOS doesn't support QEMU's default PS/2 keyboard. Remember, if you fail to provide the OSK key, the system will fail to boot.

We also need to add the below CPU argument in the **above args area**:

### ##For Intel

#### -cpu

host,kvm=on,vendor=GenuineIntel,+kvm\_pv\_unhalt,+kvm\_pv\_eoi,+hyp
ervisor,+invtsc

### ##For AMD

```
-cpu
```

```
Penryn,kvm=on,vendor=GenuineIntel,+kvm_pv_unhalt,+kvm_pv_eoi,+h
ypervisor,+invtsc,+pcid,+ssse3,+sse4.2,+popcnt,+avx,+avx2,+aes,
+fma,+fma4,+bmi1,+bmi2,+xsave,+xsaveopt,+rdrand,check
```

This config fools the system into believing that the CPU is Penryn. This will make the MacOS VM happy even if the host CPU is AMD. You can remove the "+invtsc" feature from the list if your CPU doesn't support it.

Finally, find the lines that define "ISOs" (ide0 and ide2) and remove the ",media=cdrom" part and replace it with ",**cache=unsafe**" This will treat the two ISOs as hard disks and not DVDs.

```
ide0: isos:iso/Monterey-full.img,cache=unsafe,size=14G
ide2: isos:iso/OpenCore-v15.img,cache=unsafe,size=150M
```

Now you will have a config appear as below:

```
args: -device isa-
applesmc,osk="ourhardworkbythesewordsguardedpleasedontsteal(c)A
ppleComputerInc" -smbios type=2 -device usb-
kbd,bus=ehci.0,port=2 -global nec-usb-xhci.msi=off -global
ICH9-LPC.acpi-pci-hotplug-with-bridge-support=off -cpu
host,kvm=on,vendor=GenuineIntel,+kvm_pv_unhalt,+kvm_pv_eoi,+hyp
ervisor,+invtsc
balloon: 0
bios: ovmf
boot: order=ide2;ide0;net0
cores: 2
cpu: Penryn
efidisk0: local:100/base-100-disk-0.qcow2,efitype=4m,size=528K
```

| ide0: storage1:vm-100-disk-1,cache=unsafe,size=3G                 |
|-------------------------------------------------------------------|
| ide2: storage1:vm-100-disk-2,cache=unsafe,size=152M               |
| machine: q35                                                      |
| memory: 6096                                                      |
| <pre>meta: creation-qemu=7.2.0,ctime=1681399367</pre>             |
| name: macOS                                                       |
| <pre>net0: virtio=7A:5B:01:76:0D:0E,bridge=vmbr0,firewall=1</pre> |
| numa: 0                                                           |
| ostype: other                                                     |
| scsihw: virtio-scsi-pci                                           |
| <pre>smbios1: uuid=c3cf5b1c-2dd3-46cd-ad7b-4b8f9566056c</pre>     |
| sockets: 1                                                        |
| template: 1                                                       |
| unused0: local:100/base-100-disk-1.qcow2                          |
| unused1: local:iso/Monterey-recovery.img                          |
| unused2: local:iso/OpenCore-v19.iso                               |
| vga: vmware                                                       |
| <pre>virtio0: storage1:vm-100-disk-0,iothread=1,size=37G</pre>    |
| vmgenid: 9b5673d9-0bb6-48ef-b24f-4c9771c65577                     |
|                                                                   |

Now on the **options** tab, put IDE2 first on the boot order.

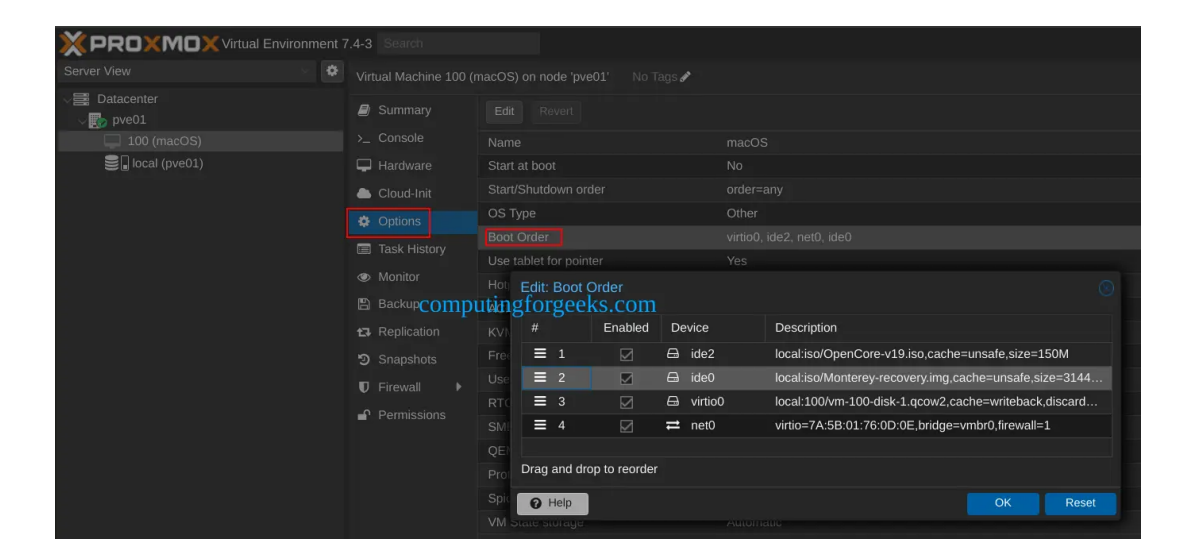

Now run the below command to avoid a boot loop during macOS boot and make the changes persist below reboots:

```
echo 1 > /sys/module/kvm/parameters/ignore_msrs"
echo "options kvm ignore_msrs=Y" >> /etc/modprobe.d/kvm.conf &&
update-initramfs -k all -u
```

# Step 5 – Install macOS on Proxmox

Now start the VM and it should boot into the OpenCore boot picker. Make the below selection "**MacOS Base System**"

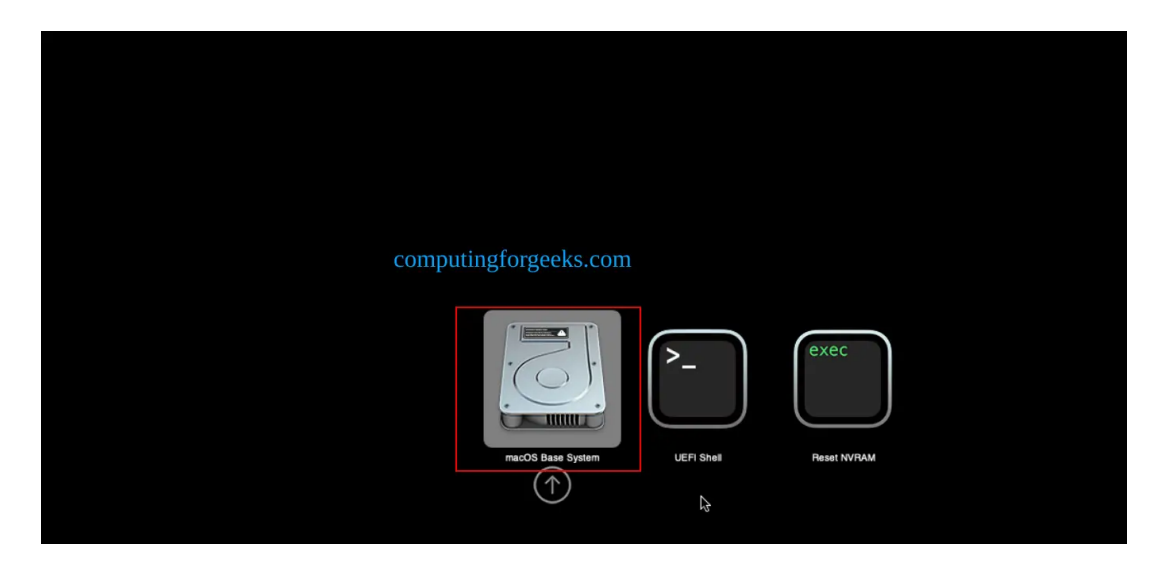

For those who built a full image, you will see "**Install macOS Monterey**" as the label. The boot will load:

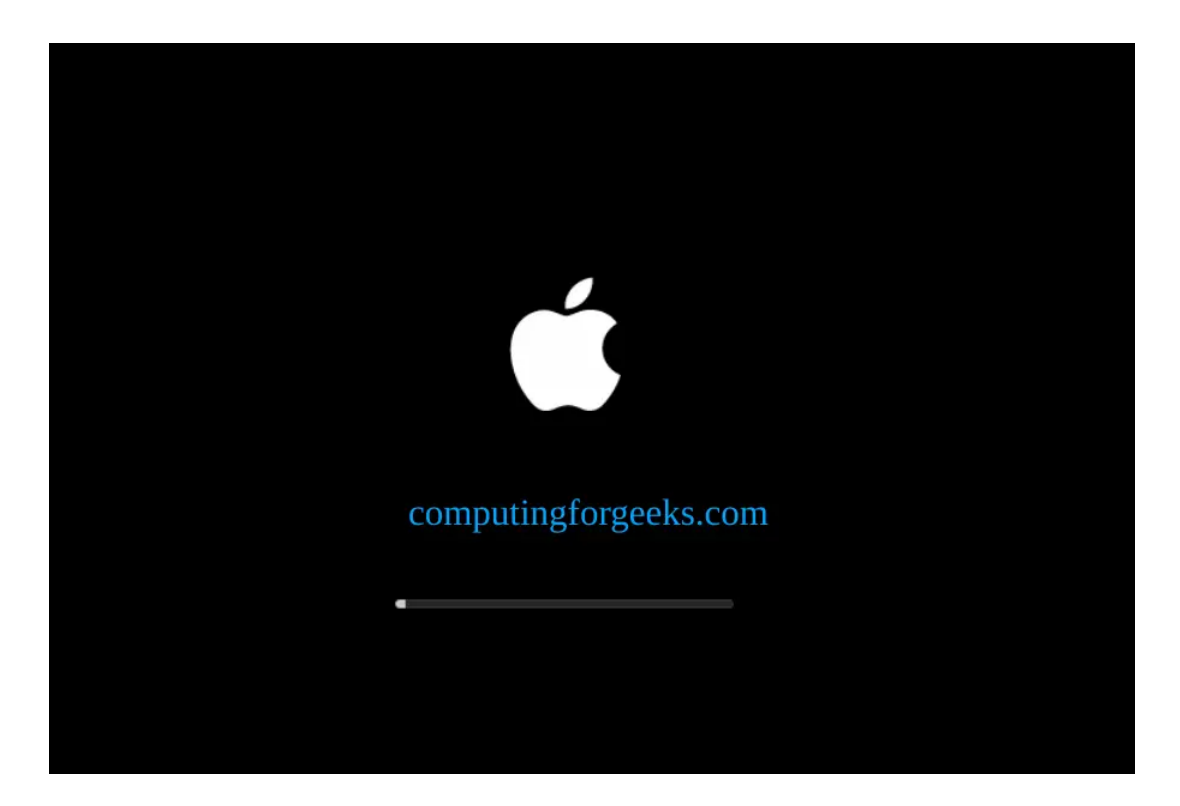

Proceed to the disk utility window:

How To Run macOS on Proxmox VE | ComputingForGeeks

| ٩ | Restore from Time Machine<br>If you have backup of your system that you want to                       | o restore. |  |
|---|----------------------------------------------------------------------------------------------------|------------|--|
|   | Reinstall macOS Monterey<br>Install a new copy of macOS Monterey onto your M<br>Computingforgeeks.com | lac.       |  |
|   | <b>Safari</b><br>Browse Apple Support to get help with your Mac.                                      |            |  |
| G | Disk Utility<br>Repair or erase a disk using DiskyJtility.                                            | Continue   |  |
|   |                                                                                                    |            |  |

While here, locate your hard disk(*named Apple Inc. VirtIO*) and erase it:

| • • •                                                                        | Disk Utility       |               | + ' 🗞<br>Volume First Aid | ()<br>Partition | ය<br>E⊉se Restore                 | )<br>Mount                                      | (j)<br>Info       |
|------------------------------------------------------------------------------|--------------------|---------------|---------------------------|-----------------|-----------------------------------|-------------------------------------------------|-------------------|
| Internal Apple Inc. VirtIO Block Media CEMU HARDDISK Media MacOS Base System | Apple Inc. Virtle  | O Block Medi  | a                         |                 | Erase and refo<br>container, or d | rmat the select<br>levice partition<br>34.36 GB | ed volume,<br>map |
|                                                                              |                    | COI           | mputingforg               | eeks.c          | om                                |                                                 |                   |
|                                                                              | Location:          | Internal      | Capacity:                 |                 |                                   | 34.36 0                                         | в                 |
|                                                                              | Connection:        | Unknown       | Child count:              |                 |                                   |                                                 |                   |
|                                                                              | Partition Map:     | Not Supported | Туре:                     |                 |                                   | Solid sta                                       | te                |
|                                                                              | S.M.A.R.T. status: | Not Supported | Device:                   |                 |                                   | disl                                            | -<br>0            |
|                                                                              |                    |               |                           |                 |                                   |                                                 |                   |

Provide a name for it. For this guide, we will call it **Main** 

| • • •                                                            | Disk Utility                                                                                                    | + = 0 0 10 10 10 10 10 10 10 10 10 10 10 10 |
|------------------------------------------------------------------|----------------------------------------------------------------------------------------------------|---------------------------------------------|
| Internal<br>Apple Inc. VirtiO Block Media<br>QEMU HARDDISK Media | Apple Inc. VirtlO Block Media                                                                                                    |                                             |
| inauos bale system                                               | Erase "Apple Inc. VirtIO Block Media"?<br>Erasing "Apple Inc. VirtIO Block Media" will permanent<br>stored on it. You can't undo this action. | ly erase all data                           |
|                                                                  | Format: APFS                                                                                                    | 34.36 GB                                    |
|                                                                  | C Scheme: GUID Partition Map                                                                                                    | 0                                           |
|                                                                  | s computingforgeeks.com                                                                                                    | Erase disk0                                 |
|                                                                  | ß                                                                                                    |                                             |
|                                                                  |                                                                                                    |                                             |
|                                                                  |                                                                                                    |                                             |

Once the erasing is complete, close the disk utility window and select **Reinstall** 

#### MacOS:

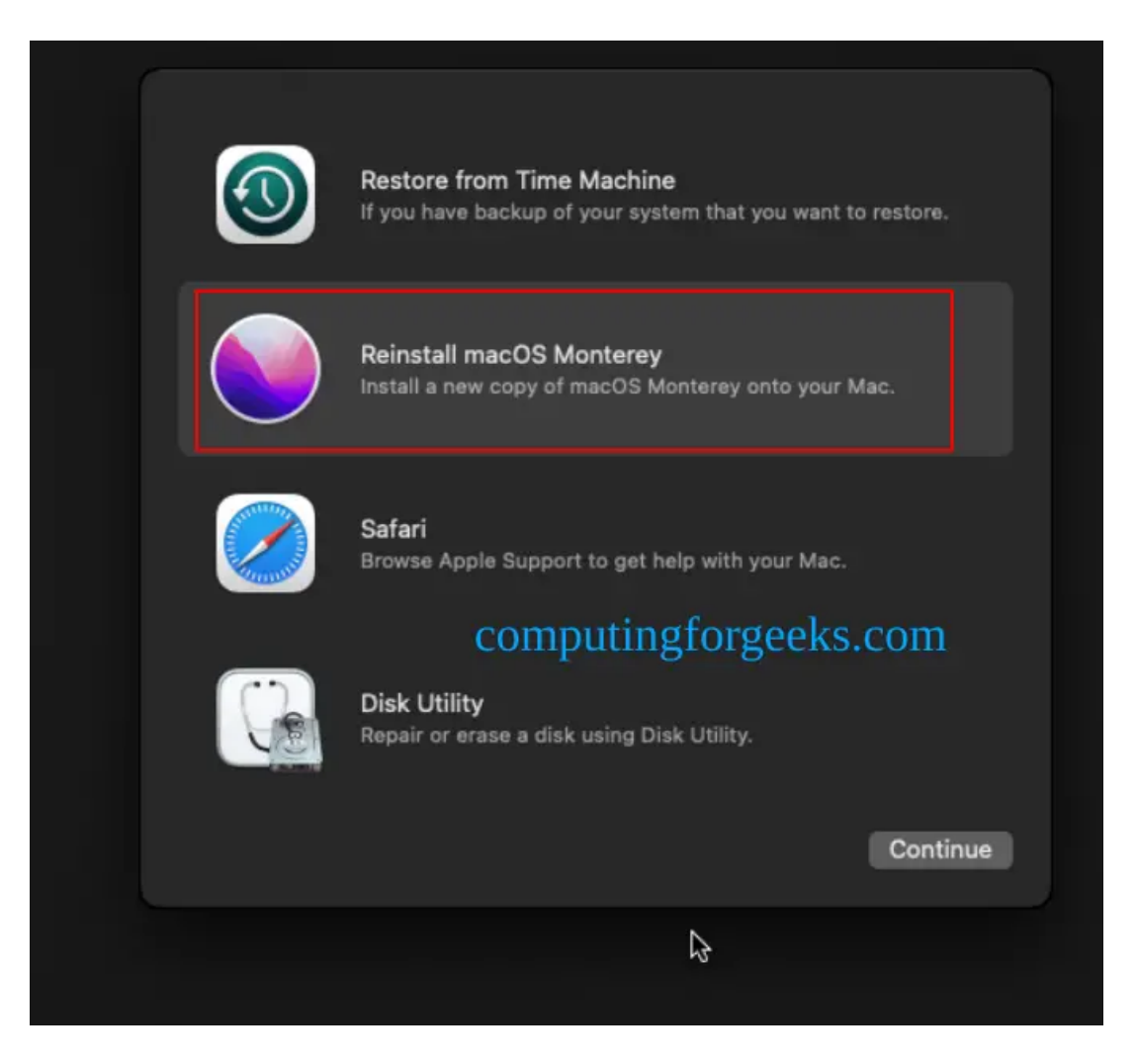

Agree to the License terms:

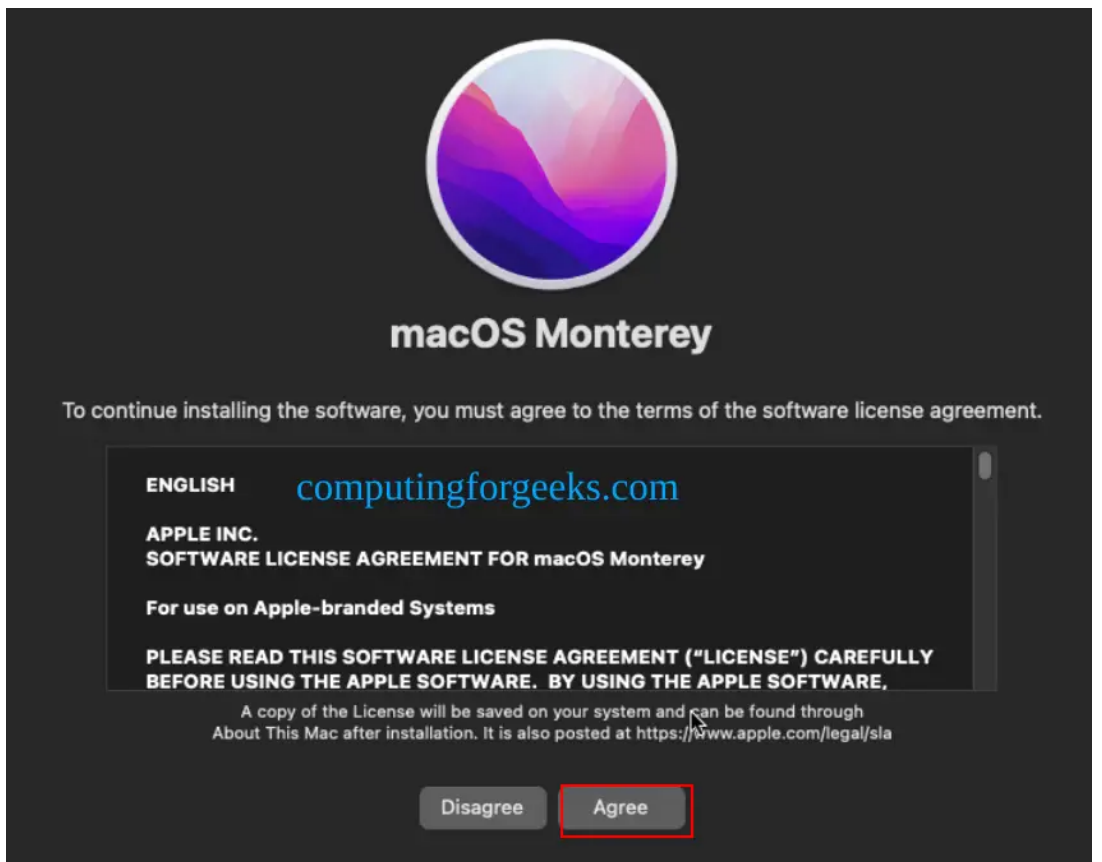

Select the disk on which you want to make the installation:

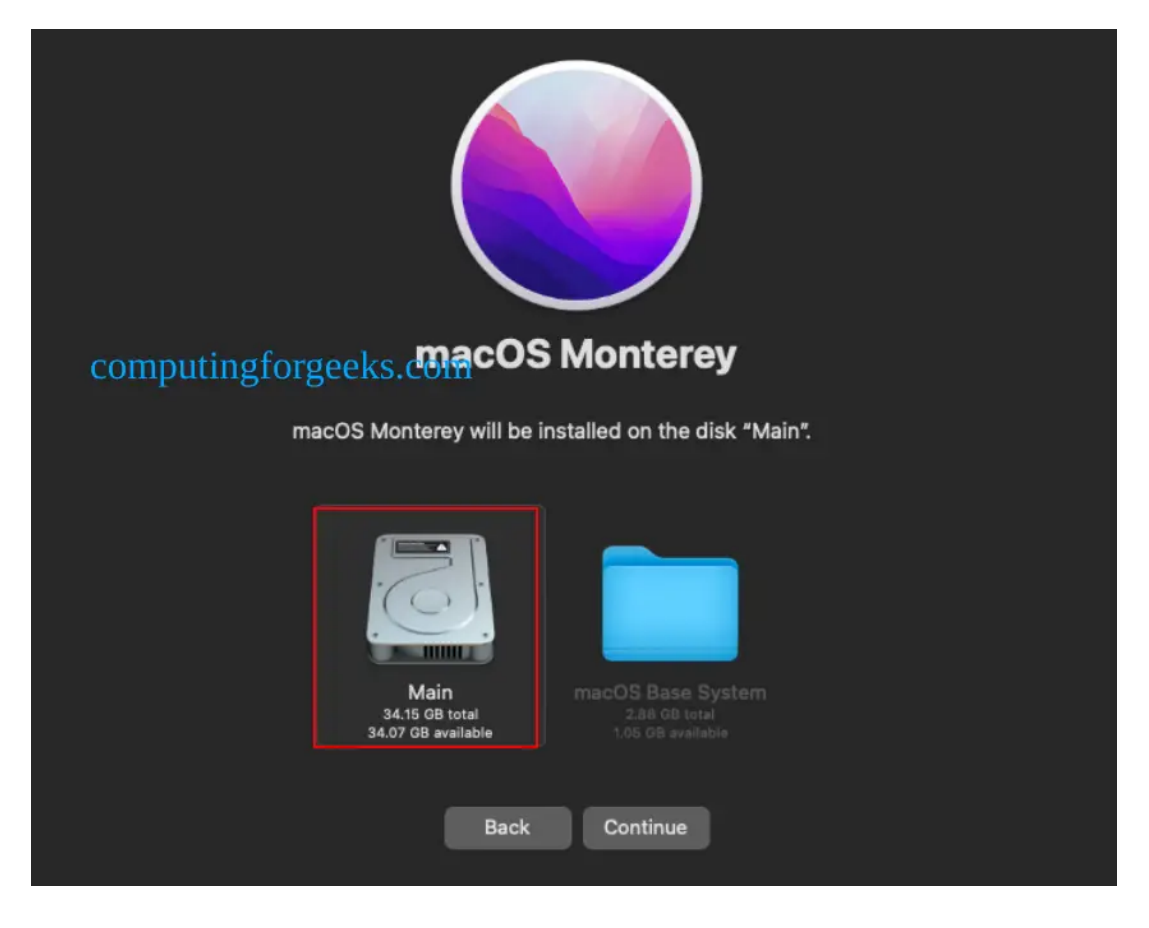

Sit back and wait for the installation to happen. Remember, this can take sometime:

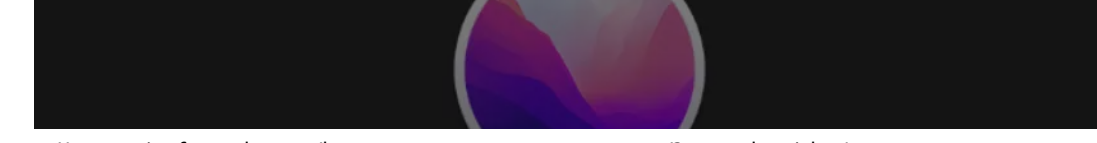

 $https://computingforgeeks.com/how-to-run-macos-on-proxmox-ve/?expand\_article=1$ 

How To Run macOS on Proxmox VE | ComputingForGeeks

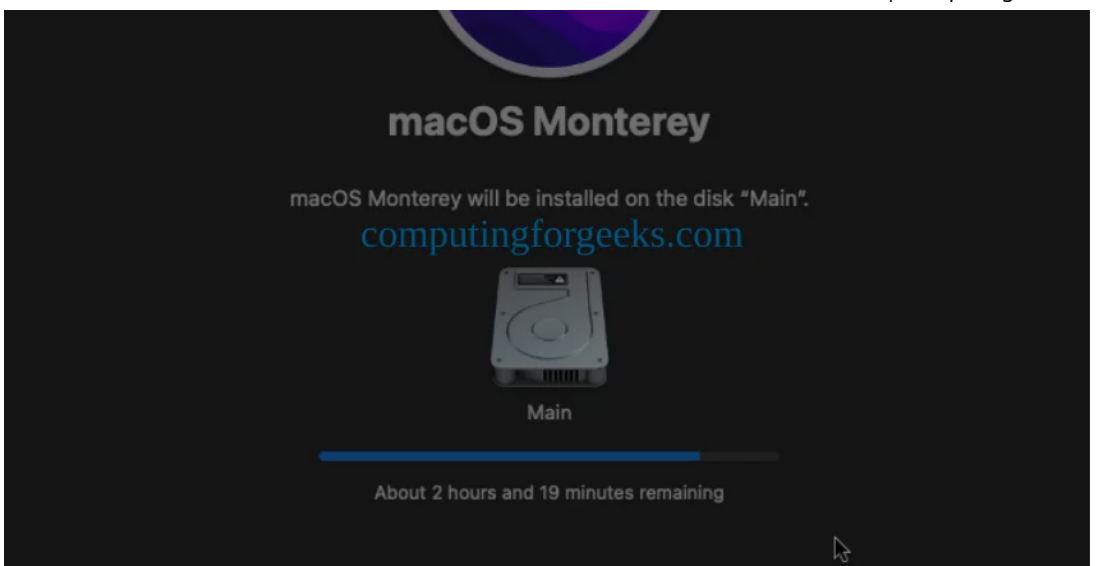

During this stage, your system will reboot severally asking you to manually select the "**macOS Installer**" option:

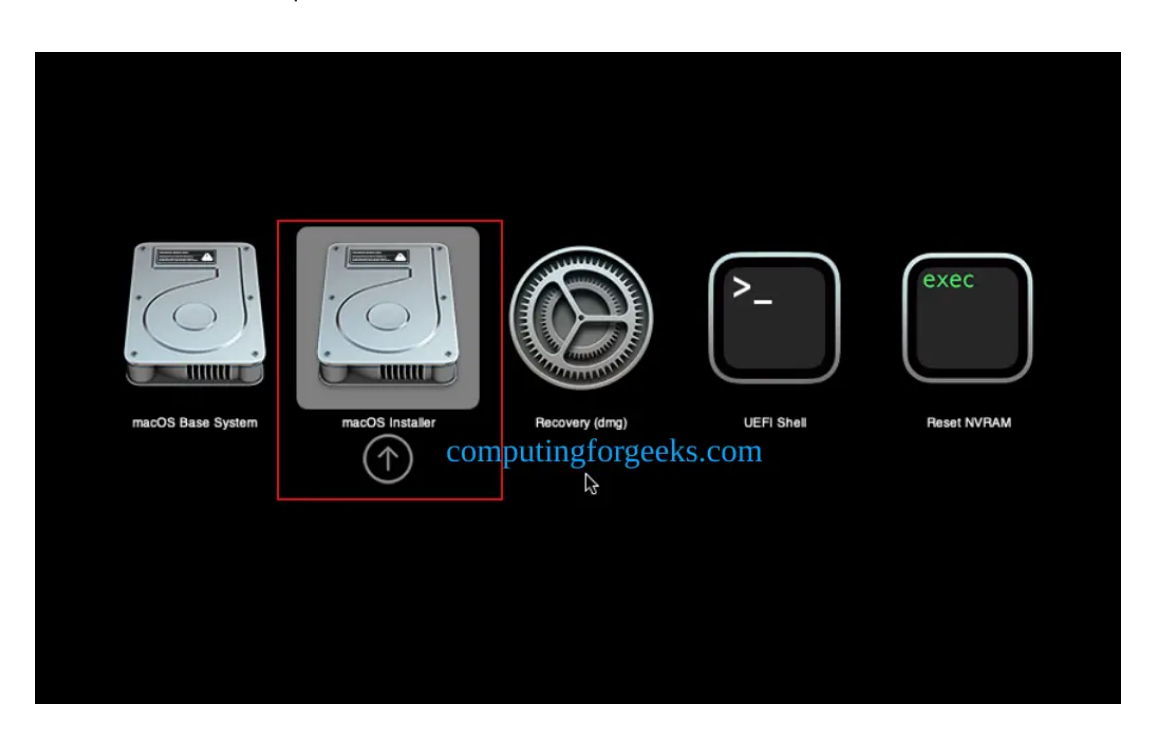

Once complete, you will see your disk appear here( ours is labelled **Main**)

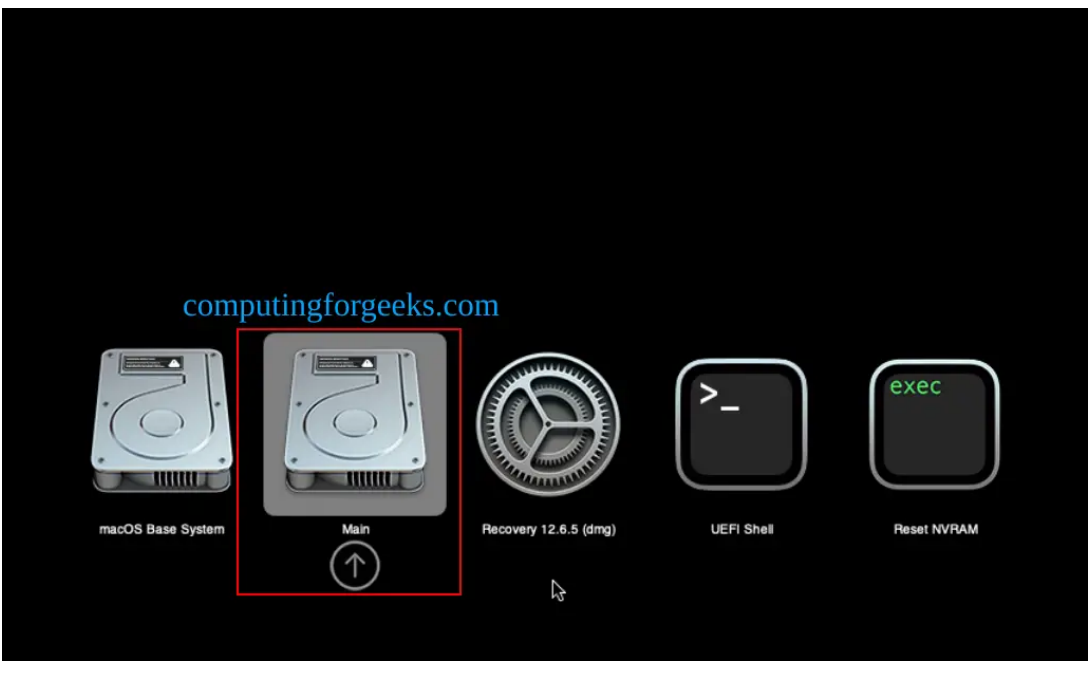

This shows that the installation is complete and we should be able to boot into our hard disk. Proceed with the initial configurations.

Select your country:

| S                             |
|-------------------------------|
| Select Your Country or Region |
| Back Continue                 |

COnfigure your migration assistant:

| Migration Assistant                                                                                                    |
|----------------------------------------------------------------------------------------------------|
| If you have information on another Mac or a Windows PC, you can transfer it to this Mac. You can also<br>transfer information from a Time Machine backup or another startup disk. |
| How do you want to transfer your information?                                                                                                    |
| <ul> <li>From a Mac, Time Machine backup or Startup disk</li> <li>From a Windows PC</li> </ul>                                                                                    |
| computingforgeeks.com                                                                                                    |
| Not Now Back Continue                                                                                                    |

**Skip** this step of signing into your Apple ID until you've configured your Mac's serial number in OpenCore. Otherwise, a Mac device with the default shared serial numbering the OpenCore image will be added to your Apple ID.

| ₽                                                                                                    |      |  |
|----------------------------------------------------------------------------------------------------|------|--|
| Sign In with Your Apple ID                                                                                                    |      |  |
| Sign in to use iCloud, the App Store, and other Apple services.                                                                                                    |      |  |
| Apple ID Email                                                                                                    |      |  |
|                                                                                                    |      |  |
|                                                                                                    |      |  |
| Use different Apple IDs for iCloud and Apple media purchases?                                                                                                    |      |  |
| computingforgeeks.com                                                                                                    |      |  |
| This Mac will be associated with your Apple ID and data such as photos, contacts,<br>and documents will be stored in iCloud so you can access them on other devices.<br>See how your data is managed |      |  |
|                                                                                                    | Back |  |

Agree to the license terms:

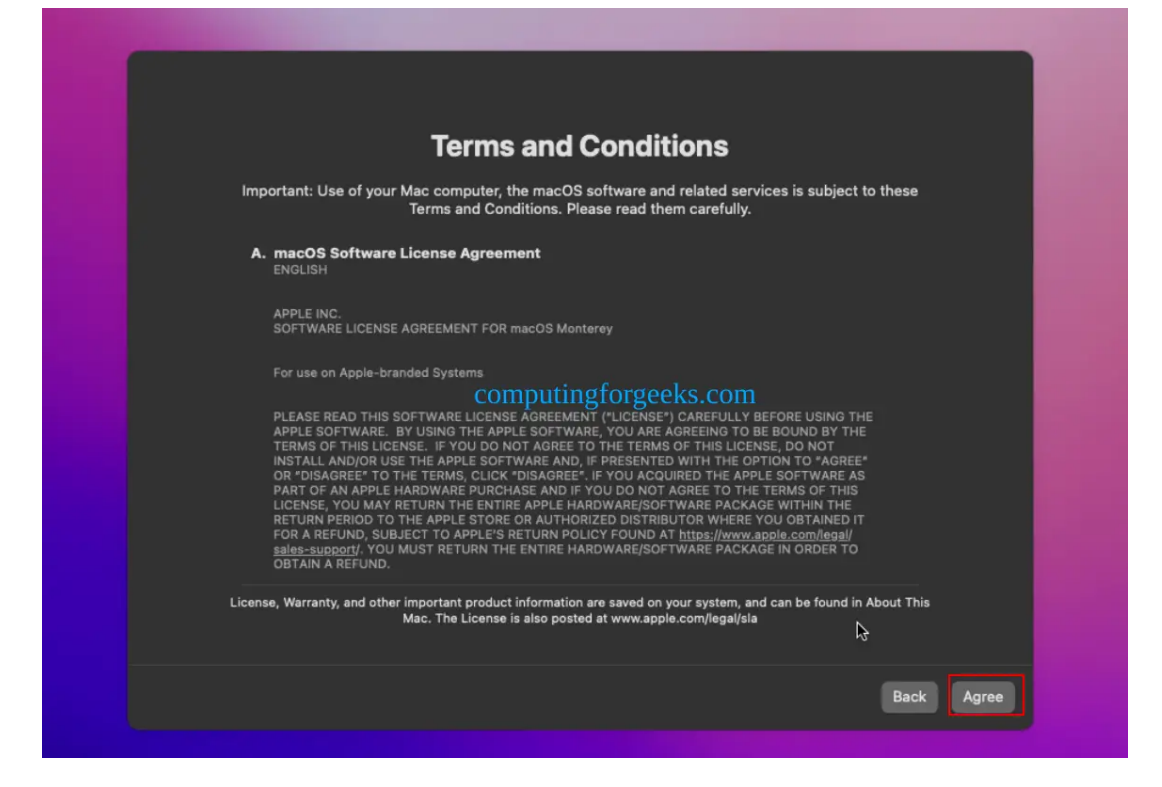

Create a system user:

| Cr            | eate a Computer Acco                         | unt           |
|---------------|----------------------------------------------|---------------|
| Fill out the  | following information to create your compute | er account.   |
| com           | putingforgeeks.com                           |               |
| P. H          | Klineman                                     |               |
| Full name:    | klinsmann                                    |               |
| Account name. | This will be the name of your home folder.   |               |
| Password:     | ••••••                                       |               |
| Hint:         | computingforgeeks.com                        |               |
|               |                                              |               |
|               |                                              |               |
|               | 43                                           |               |
|               |                                              |               |
|               |                                              |               |
|               |                                              |               |
|               |                                              | Back Continue |
|               |                                              |               |

Set your TimeZone:

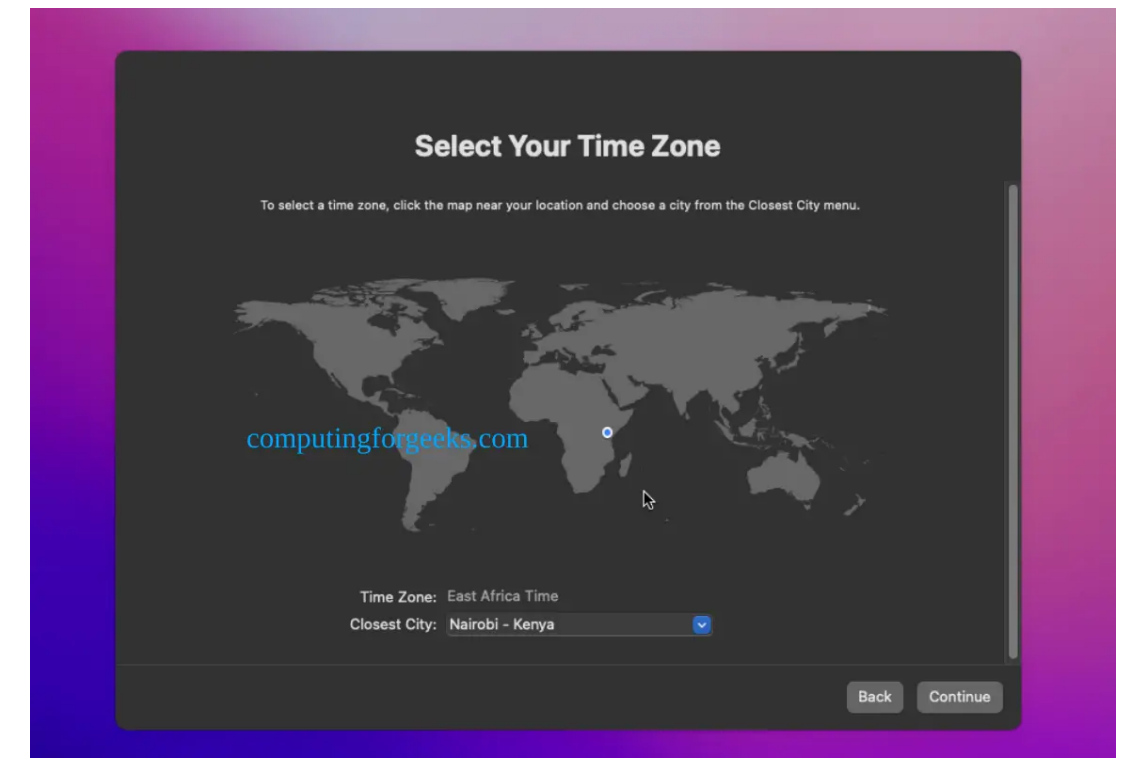

## Configure your Theme:

| Select an | <b>Cho</b><br>appearance and see how the Do<br>You can chang | <b>OSE YOUR LOOK</b><br>ck, menus, buttons, and wine<br>one you choose.<br>e this later in System Prefere | dows adjust depending on wh | ich      |
|-----------|--------------------------------------------------------------|----------------------------------------------------------------------------------------------------|-----------------------------|----------|
|           |                                                              |                                                                                                    |                             |          |
|           | computingforgeek                                             | Dark<br>S.COM                                                                                             | Auto                        |          |
|           |                                                              |                                                                                                    | Back                        | Continue |

Voila! You now have the Mac desktop launched!

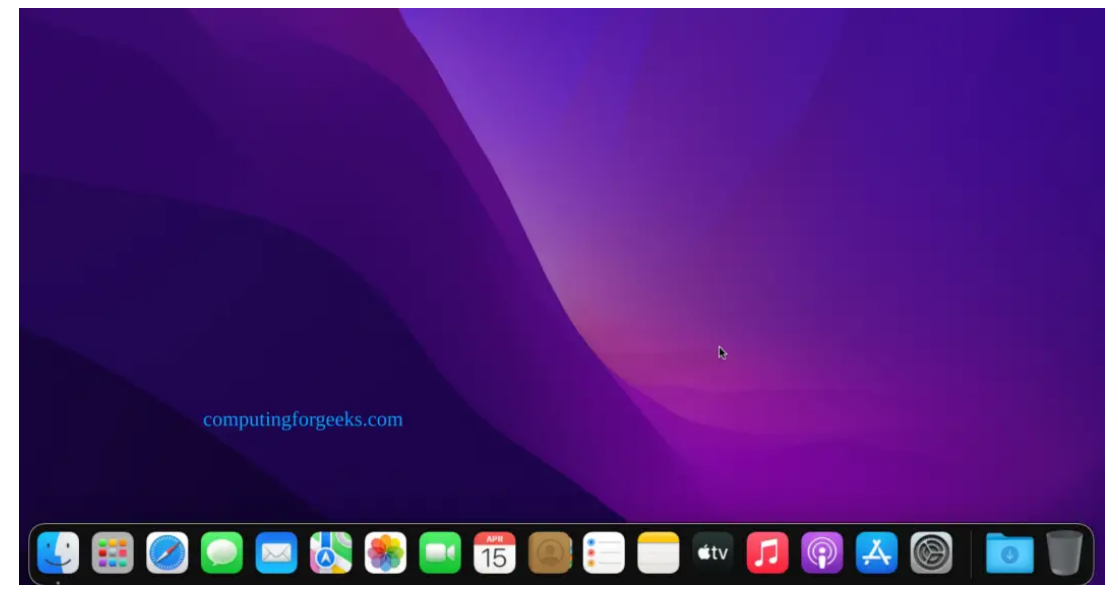

# Step 6 – Make the MacOS Installation Persistent

We have seen the MacOS desktop but that does not mean that we are done. You need to make the installation permanent. This involves copying the contents of the EFI partition on OpenCore to the hard disk.

First, launch the terminal on this Mac installation and view the available partitions using the command:

### diskutil list

### Sample Output:

| linsmann@ | iMac-Pro ~ % diskutil : | list                     |           |                             |  |
|-----------|-------------------------|--------------------------|-----------|-----------------------------|--|
| dev/disk0 | (internal, physical):   |                          |           |                             |  |
| #:        | TYPE                    | NAME                     | SIZE      | IDENTIFIER                  |  |
| 0:        | GUID_partition_scheme   |                          | *3.2 GB   | disk0                       |  |
| 1:        | Apple HES               | EFI<br>macOS Baca System | 209.7 MB  | disk0s1                     |  |
| 2.        | computingforg           | eeks.com r               | 2.7 00    | uiskosz.                    |  |
| dev/disk1 | (internal, physical):   |                          |           | /                           |  |
| #:        | TYPE                    | NAME                     | SIZE      | IDENTIFIER /                |  |
| 0:        | GUID_partition_scheme   |                          | *159.4 MB | disk1 $\swarrow \sim 150CR$ |  |
| 1:        | EFI                     | EFI                      | 157.2 MB  | disk1s1                     |  |
| dev/disk2 | (internal):             |                          |           |                             |  |
| #:        | TYPE                    | NAME                     | SIZE      | IDENTIFIER                  |  |
| 0:        | GUID partition scheme   |                          | 39.7 GB   | disk2                       |  |
| 1:        | EFI                     | EFI                      | 209.7 MB  | disk2s1                     |  |
| 2:        | Apple_APFS              | Container disk3          | 34.1 GB   | disk2s2 232GD               |  |
| day/disk2 | (cuptherized):          |                          |           |                             |  |
| w.        | (Synchesized).          | NAME                     | QT7E      | TNENTTETED                  |  |
| 0:        | APES Container Scheme   | -                        | +34.1 GB  | disk3                       |  |
|           | A TO CONCULIED CONOMO   | Physical Store disk2s2   |           |                             |  |
| 1:        | APFS Volume             | Main - Data              | 1.9 GB    | disk3s1                     |  |
| 2:        | APFS Volume             | Preboot                  | 268.7 MB  | disk3s2                     |  |
| 3:        | APFS Volume             | Recovery                 | 1.1 GB    | disk3s3                     |  |
| 4:        | APFS Volume             | VM                       | 1.1 MB    | disk3s4                     |  |
| 5:        | APFS Volume             | Main                     | 15.4 GB   | disk3s5                     |  |
| 6:        | APFS Snapshot           | com.apple.os.update      | . 15.4 GB | disk3s5s1                   |  |
| linsmann@ | iMac−Pro ~ %            |                          |           |                             |  |
|           |                         |                          |           |                             |  |
|           |                         |                          |           |                             |  |
|           |                         |                          |           |                             |  |
|           |                         |                          |           |                             |  |
|           |                         |                          |           |                             |  |
|           |                         |                          |           |                             |  |

Now we will copy the EFI partition from OpenCore to the hard disk using the command with the below syntax:

sudo dd if=<source> of=<dest>

The OpenCore EFI partition exists on the small disk(*approximately 150MB*), and the main hard disk is the one with the large(*greater than 30GB*) **Apple\_APFS** "Container" partition on it.

In this case, the EFi partitions are called **disk1s1** a and **disk2s1** respectively, this **may not be similar** to yours. Now that makes our command to be:

```
sudo dd if=/dev/disk1s1 of=/dev/disk2s1
```

Remember to be very careful at this stage because if you get the names wrong, you can overwrite the wrong disk and you'll have to start the installation over again!

Sample Output:

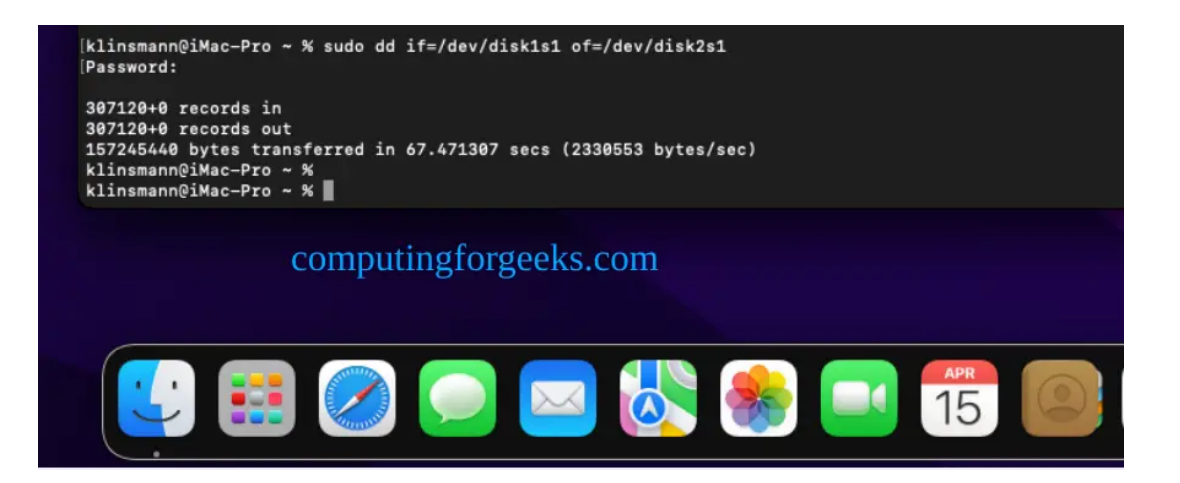

# Step 7 - Boot into macOS installation

Now shut down the VM and remove both the OpenCore and the Monterey installer drives in the **Hardware** tab.

How To Run macOS on Proxmox VE | ComputingForGeeks

| Virtual Machine 101 (macos) on node 'pve01' No Tags 🖋 |                       |                                                                       |  |  |  |
|-------------------------------------------------------|-----------------------|-----------------------------------------------------------------------|--|--|--|
|                                                       | Add V Detach Edit D   | visk Action V Revert                                                  |  |  |  |
| a) Summary                                            | 📟 Memory              | 7.91 GiB [balloon=0]                                                  |  |  |  |
| >_ Console                                            | Processors            | 2 (1 sockets, 2 cores) [Penryn]                                       |  |  |  |
| 🖵 Hardware                                            | BIOS                  | OVMF (UEFI)                                                           |  |  |  |
| 🗅 Cloud-Init                                          | 🖵 Display             | VMware compatible (vmware)                                            |  |  |  |
| Options                                               | 😂 Machine             | q35                                                                   |  |  |  |
| Task History                                          | SCSI Controller       | VirtIO SCSI                                                           |  |  |  |
| Monitor                                               | 🖨 Hard Disk (virtio0) | storage1:vm-101-disk-2,cache=writeback,discard=on,iothread=1,size=37G |  |  |  |
|                                                       |                       | virtio=02:6E:81:AF:56:9B,bridge=vmbr0,firewall=1                      |  |  |  |
| B Backup                                              | 🖨 EFI Disk            | storage1:vm-101-disk-3,efitype=4m,size=4M                             |  |  |  |
| Replication                                           | 🖨 Unused Disk 0       | local:101/vm-101-disk-0.qcow2                                         |  |  |  |
| Snapshots                                             | 🖨 Unused Disk 1       | storage1:vm-101-disk-0                                                |  |  |  |
| 🛡 Firewall 🛛 🔻                                        | 🖨 Unused Disk 2       | storage1:vm-101-disk-1                                                |  |  |  |
| © Options                                             |                       |                                                                       |  |  |  |
| Computing for geeks.com                               |                       |                                                                       |  |  |  |
| $\sim$                                                |                       |                                                                       |  |  |  |

In the options tab, edit your boot order and place your hard disk as the first boot option.

Now start the VM, and if everything is okay, you should see this:

Login to the VM.

Once authenticated, you can proceed and make the desired configurations for your Mac system.

If you are unable to wake Monterey from sleep, using your mouse or keyboard, you can disable the system sleep in **Monterey's Energy Saver settings** to avoid the issue.

You can also wake the system manually using the command:

```
##From your Proxmox host
qm monitor YOUR-VM-ID-HERE
system_wakeup
quit
```

# Verdict

With that, we conclude this guide on how to run macOS on Proxmox VE. I hope you too managed to spin MacOS on Proxmox.

See more guides on this page:

- How To Install Flatcar Container Linux in Proxmox VE
- Export Proxmox Virtual Machine and Run on KVM (Libvirt)
- Secure Proxmox VE Server With Let's Encrypt SSL

## YOU CAN SUPPORT OUR WORK WITH A CUP OF COFFEE

https://computingforgeeks.com/how-to-run-macos-on-proxmox-ve/?expand\_article=1

As we continue to grow, we would wish to reach and impact more people who visit and take advantage of the guides we have on our blog. This is a big task for us and we are so far extremely grateful for the kind people who have shown amazing support for our work over the time we have been online.

Thank You for your support as we work to give you the best of guides and articles. Click below to buy us a coffee.

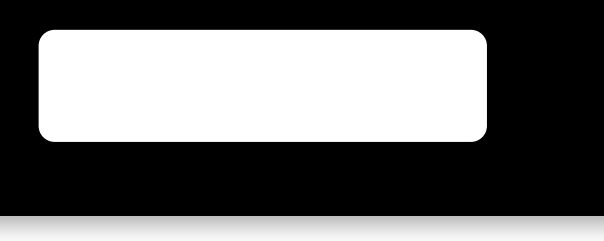

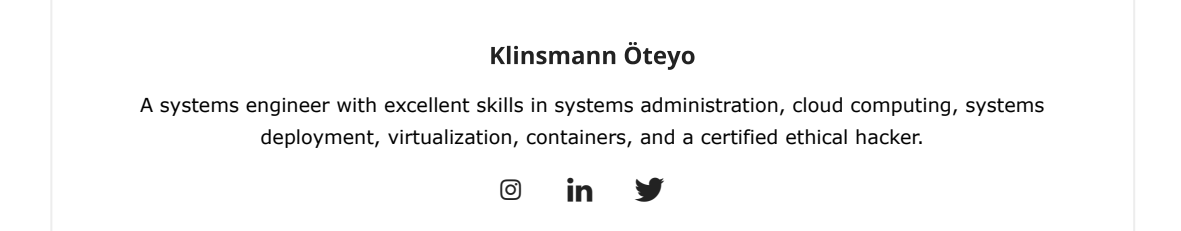